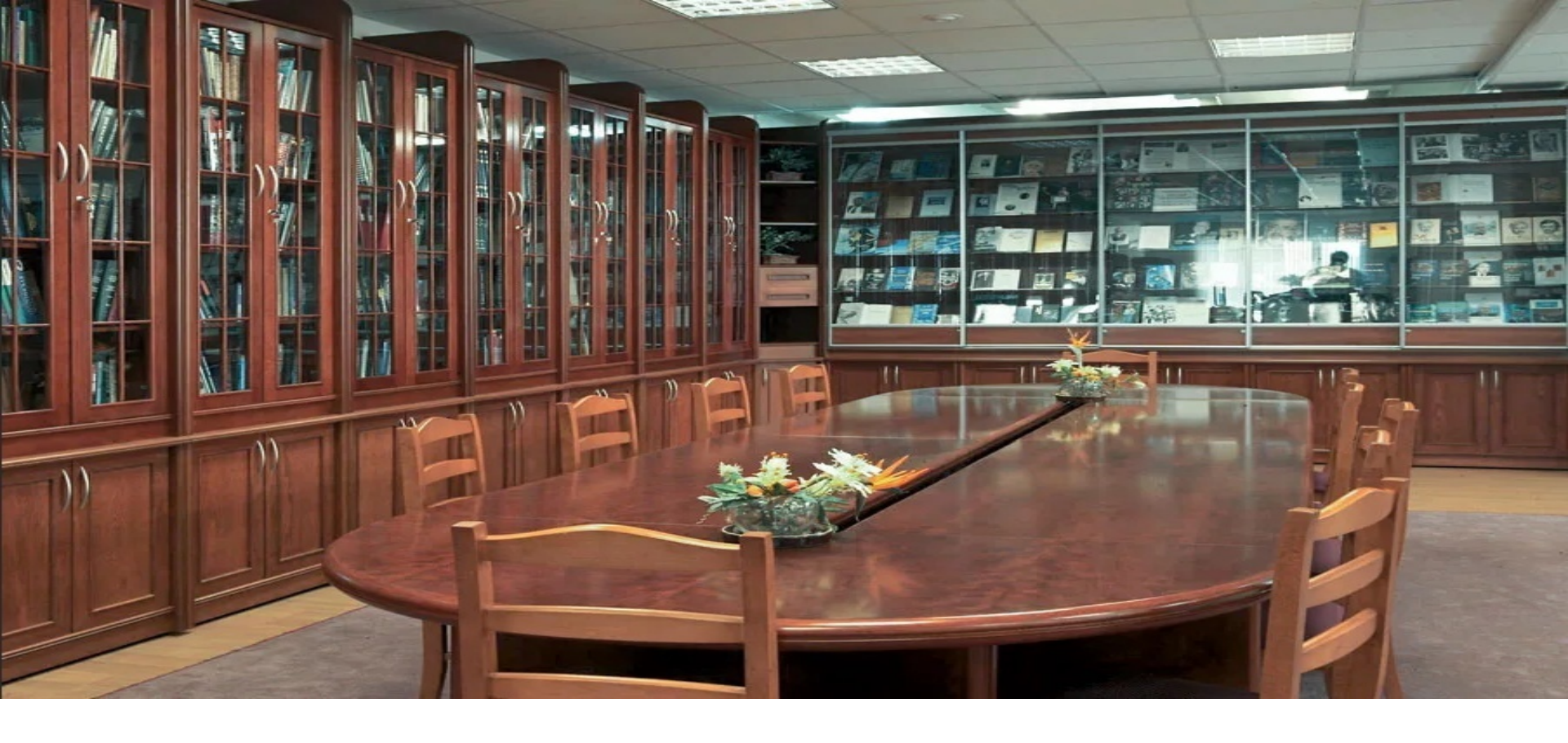

Санкт-Петербургский Гуманитарный университет профсоюзов

Научная библиотека им. Д. А. Гранина

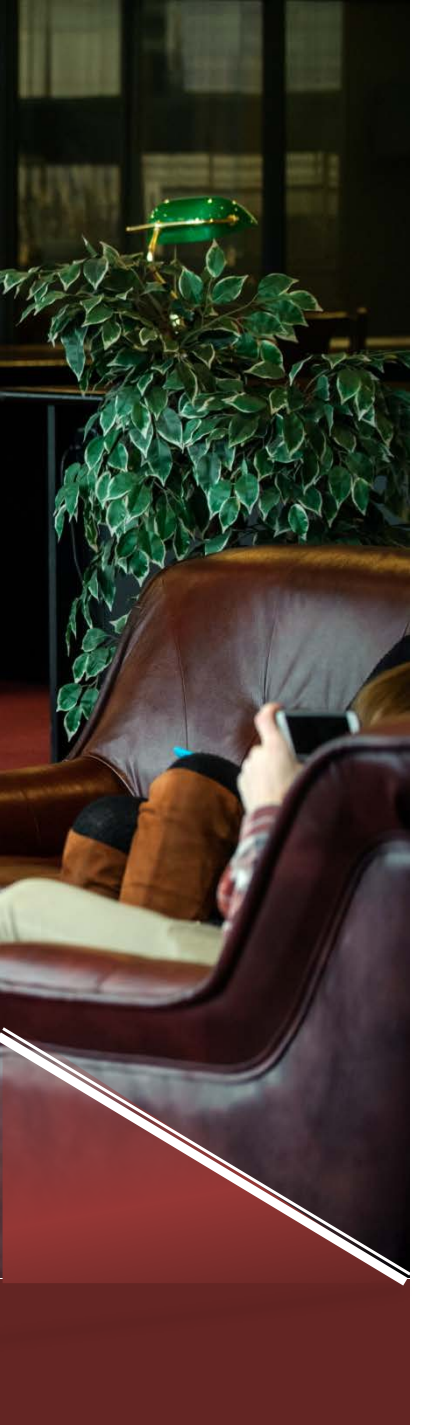

# Запись в библиотеку

# Для записи в библиотеку необходимо иметь:

1 фотографию, бейдж.

# Вход в Научную библиотеку им. Д. А. Гранина через личный кабинет на сайте СПбГУП

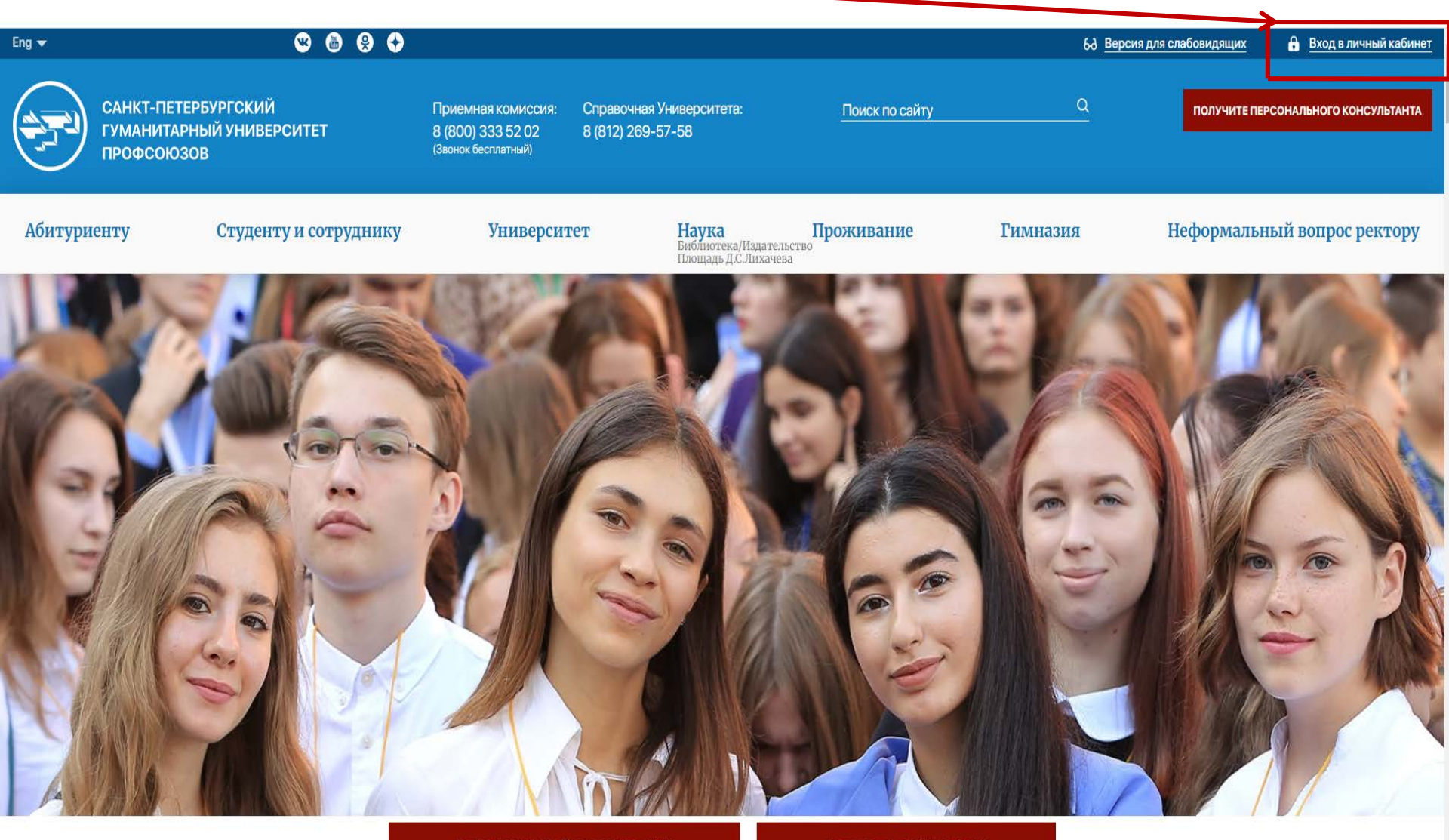

### Новые поступления

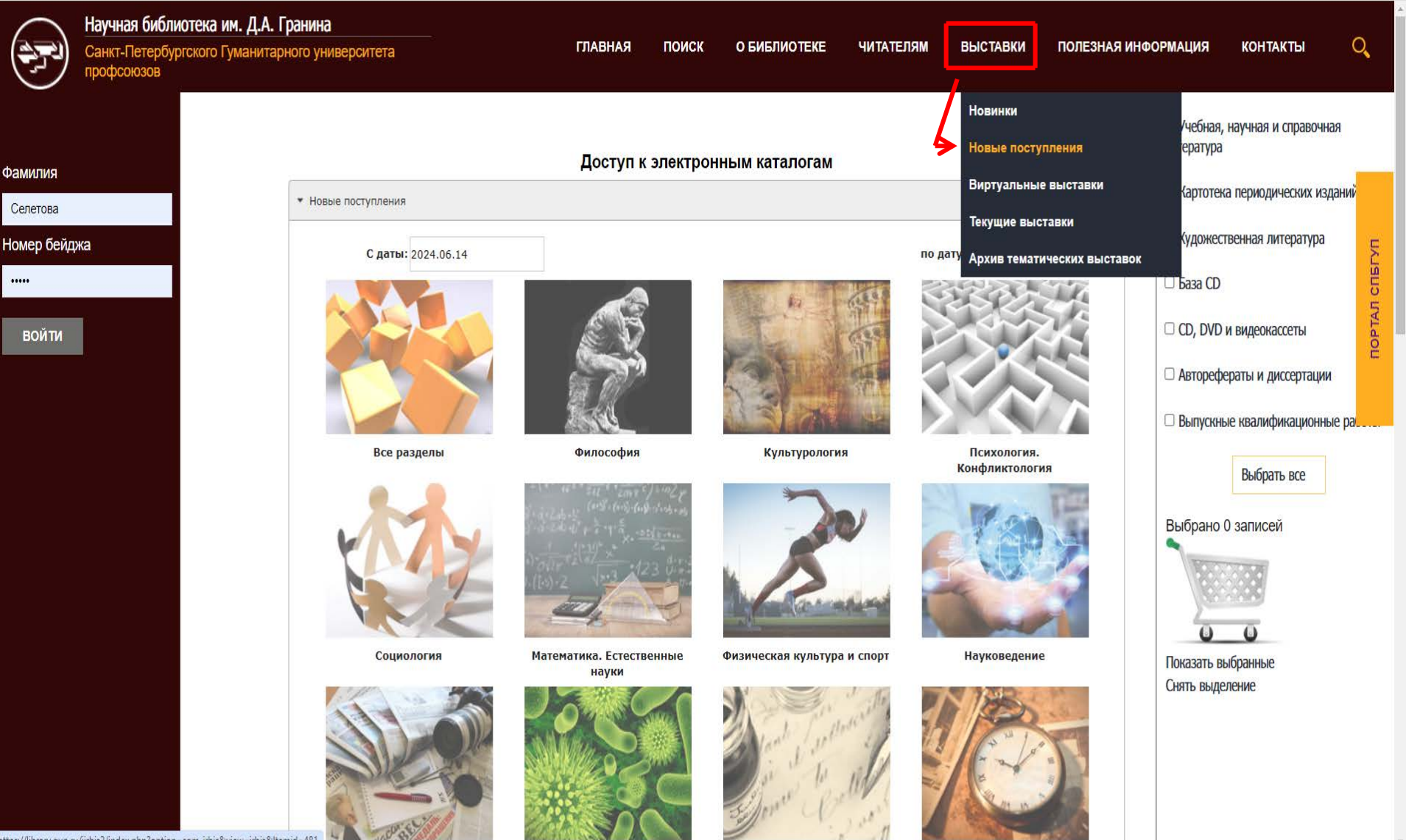

# Периодика

|                                   | Научная библиотека им. Д.А. Гранина<br>Санкт-Петербургского Гуманитарного университета профсоюзой | 3                                                                                    | ГЛАВНАЯ ПОИСК    | О БИБЛИОТЕКЕ    | читателям                                                                             | ВЫСТАВКИ                                                          | ПОЛЕЗНАЯ ИНФОРМАЦИЯ                   | КОНТАКТЫ | Q         |
|-----------------------------------|---------------------------------------------------------------------------------------------------|--------------------------------------------------------------------------------------|------------------|-----------------|---------------------------------------------------------------------------------------|-------------------------------------------------------------------|---------------------------------------|----------|-----------|
| Фамилия<br>Селетова<br>Номер бейд | Подписка на журналы<br>жа                                                                         | и газеты 2024, 2023, 2022, 2021                                                      |                  | 4               | Помощь в раб<br>Электронно-б<br>Виртуальная<br>Периодика<br>Центр удален<br>НЭБ (РГБ) | 5оте с сайтом<br>іиблиотечные сис<br>справка<br>ного доступа к ре | стемы<br>Эсурсам Президентской библик | отеки    | АЛ СПБГУП |
| войти                             |                                                                                                   | Сонцисское составление<br>Подписные<br>издания<br>Оразаличен каталог<br>Понти Росски | Подп<br>на журна | иска<br>лы 202  | Межбиблиоте                                                                           | чный абонемент                                                    |                                       |          | LAOU      |
|                                   |                                                                                                   | С С С С С С С С С С С С С С С С С С С                                                | Подп<br>на газет | иска<br>гы 2024 |                                                                                       |                                                                   |                                       |          |           |
| https://library.gup               | .ru/jirbis2/index.php?option=com_content&view=article&id=167&ltemid=538                           |                                                                                      | Подп             | иска            |                                                                                       |                                                                   |                                       |          |           |

# Пример поискового запроса: история России

**ЛИЧНЫЙ КАЕ** Авторизован Светлана Вл

выйти

|                        |                                                                                                    | Учебная, научная и справочная литература    |  |  |
|------------------------|----------------------------------------------------------------------------------------------------|---------------------------------------------|--|--|
| NHET                   | Доступ к электронным каталогам                                                                                                    | 🗆 Картотека периодических изданий           |  |  |
| Селетова<br>адимировна | ✓ Расширенный поиск                                                                                                    | П Художественная литература                 |  |  |
|                        | Автор:                                                                                                    | 🗆 База CD                                   |  |  |
|                        | Заглавие: история России                                                                                                    | ☑ CD, DVD и видеокассеты                    |  |  |
|                        | ✓ усечение заглавия                                                                                                    | Авторефераты и диссертации                  |  |  |
|                        | в любом поле 🗸 Усечение ключевых слов                                                                                                    | Выпускные квалификационные работы           |  |  |
|                        | Год издания: с по                                                                                                    | Выбрать все                                 |  |  |
|                        | Характер документа:                                                                                                    | Простой поиск                               |  |  |
|                        | С электронными версиями: 🗹                                                                                                    |                                             |  |  |
|                        | Поиск Сброс                                                                                                    | Расширенныи поиск<br>Профессиональный поиск |  |  |
|                        | <ul> <li>Настройки отображения записей</li> </ul>                                                                                                    | Тематический поиск                          |  |  |
|                        | 100%                                                                                                    | По учебному назначению                      |  |  |
|                        | Найдено документов:21; Показаны документы с 1 по 10.                                                                                                    |                                             |  |  |
|                        | Запрос: (<>T=ИСТОРИЯ РОССИИ\$<>)*((<>V=FT<>+<>V=EXT<>))                                                                                                    | Выорано о записеи                           |  |  |
|                        | 1         Библиографическая запись (Экземпляры и бронирование )         Электронные версии                                                                                                    |                                             |  |  |
|                        | Источниковедение и краеведение в культуре России : сб. к 50-летию служения Сигурда<br>Оттовича Шмидта Историко-архивному ин-ту / Рос. гос. гуманит. ун-т М. : Рос. гос. гуманит.<br>ун-т, 2000 519 с Библиогр. в конце ст Имен. указ.: с. 501-510 От редколлегии<br>Источниковедение и специальные исторические дисциплины Памятниковедение. Региональная<br>история. Краеведение Историография ISBN 5-7281-0439-8 : 140.00 р Текст :<br>непосредственный.<br>На с. 500-501: Список сокр. Примечания в конце ст. | Показать выбранные<br>Снять выделение       |  |  |
|                        | For anyonethy Ways, Curves Ortanius aver DAO, such Dea too studies way                                                                                                    |                                             |  |  |

### Обязательно нужно поставить «галочки», чтобы найти книги и учебные пособия в электронном виде

| $\frown$ |   |
|----------|---|
|          |   |
|          | / |

ЛИЧ

Авт Све

| ].А. Гранина<br><sub>Итарн</sub> дриск | О БИБЛИОТЕКЕ                                                                       | ЧИТАТЕЛЯМ                                                                                                    | ВЫСТАВКИ                                                                                                    | ПОЛЕЗНАЯ ИНФОРМАЦИЯ                                       | контакты 🤇                                                                                                    | D <b>,</b>                                                                                                    |
|----------------------------------------|------------------------------------------------------------------------------------|----------------------------------------------------------------------------------------------------|----------------------------------------------------------------------------------------------------|-----------------------------------------------------------|----------------------------------------------------------------------------------------------------|----------------------------------------------------------------------------------------------------|
|                                        | Доступ к                                                                           | электронным                                                                                                    | каталогам                                                                                                    |                                                           | Учебная, научная и<br>справочная литература                                                                                                    |                                                                                                    |
| сширенный поиск                        |                                                                                    |                                                                                                    |                                                                                                    |                                                           | Картотека периодичес<br>изданий                                                                                                    |                                                                                                    |
| втор:                                  |                                                                                    |                                                                                                    |                                                                                                    |                                                           | 🗆 Художественная литер                                                                                                    | БГУП                                                                                                    |
| аглавие:                               | история Росс                                                                       | сии                                                                                                    |                                                                                                    |                                                           | База CD                                                                                                    | ло пл                                                                                                    |
| лючевые слова:                         | ✓ усечение :                                                                       | заглавия                                                                                                    |                                                                                                    |                                                           | ✓ CD, DVD и видеокассе                                                                                                    | ПОРТИ                                                                                                    |
|                                        | А. Гранина<br>итарнОРИСК<br>сширенный поиск<br>втор:<br>аглавие:<br>пючевые слова: | А. Гранина<br>итарнориск обиблиотеке<br>Доступ к<br>сширенный поиск<br>втор:<br>аглавие:<br>история Рос<br>усечение ;<br>пючевые слова: | А. Гранина<br>итарнОРИСК О БИБЛИОТЕКЕ ЧИТАТЕЛЯМ<br>Доступ к электронным<br>сширенный поиск<br>втор:<br>аглавие:<br>история России<br>усечение заглавия<br>пючевые слова: | А. Гранина<br>м тарновиск о библиотеке читателям выставки | А. Гранина<br>мтарнОQUCK О БИБЛИОТЕКЕ ЧИТАТЕЛЯМ ВЫСТАВКИ ПОЛЕЗНАЯ ИНФОРМАЦИЯ<br>Доступ к электронным каталогам<br>сширенный поиск<br>втор:<br>аглавие:<br>история России<br>аглавие:<br>пючевые слова: | А. Гранина<br>мтарн О. Киблиотеке ЧИТАТЕЛЯМ ВЫСТАВКИ ПОЛЕЗНАЯ ИНФОРМАЦИЯ КОНТАКТЫ<br>Доступ к электронным каталогам<br>сширенный поиск<br>втор:<br>аглавие:<br>история России<br>усечение заглавия<br>почевые слова:<br>Картотека периодичес<br>история России<br>С СD, DVD и видеокассе |

| Ключевые слова:          |                                       |        | CD, DVD и видеокассе         |    |
|--------------------------|---------------------------------------|--------|------------------------------|----|
|                          | в любом поле 🗸 Усечение ключевых слов | <br>Ди | Авторефераты и<br>иссертации |    |
| Год издания:             | спо                                   |        | Выпускные                    |    |
| Характер документа:      | •                                     | KB     | алификационные рабо          | ты |
| С электронными версиями: | С Поиск Сброс                         |        | Выбрать<br>все               |    |
|                          |                                       | Пр     | юстой поиск                  |    |

### Учащиеся, обучающиеся на очном и заочном отделениях, могут дистанционно воспользоваться электронными книгами и учебными пособиями в формате pdf

| Ключевые слова:                                                                                                    |                                      |                                                                    |                      | CD, DVD и видеокассеты                                    |
|----------------------------------------------------------------------------------------------------|--------------------------------------|--------------------------------------------------------------------|----------------------|-----------------------------------------------------------|
| Год издания:                                                                                                    | в любом поле                         | 🗸 🗹 усечение ключевых                                              | СЛОВ                 | Авторефераты и<br>диссертации                             |
| Характер документа:                                                                                                    |                                      |                                                                    |                      | <ul> <li>Выпускные<br/>квалификационные работы</li> </ul> |
| С электронными верс                                                                                                    | сиями: 🗹                             | Сброс                                                              |                      | Выбрать<br>все                                            |
| <ul> <li>Настройки отображения</li> <li>Найдено документов:21: Показ</li> </ul>                                                                                                    | записей<br>заны документы с 1 по 10. |                                                                    | 100%                 | Расширенный поиск                                         |
| Запрос: (<.>Т=ИСТОРИЯ РОСС                                                                                                    | СИИ\$<.>)*((<.>V=FT<.>+<.>V=EXT<     | :.>))                                                              |                      | Тематический поиск                                        |
| Name 43<br>Marco 44<br>Marco 44<br>Marco 4 | Библиографическая запись             | Экземпляры и бронирование                                          | Электронные версии   | По учебному назначению                                    |
| Exercise the relation of the state of the balance of the relation of the relation of the                                                                                                    | Докуме                               | енты Adobe Acrobat                                                 | Reader               | Выбрано 0 записей                                         |
| A subject of the state of the state of th                                                                                                    | № Сс<br>1 💁 ЛИСТАТЬ 💽                | ылка на документ<br>Электронная верси<br><sub>Выгрузить файл</sub> | Размер<br>1я 378 кб. |                                                           |

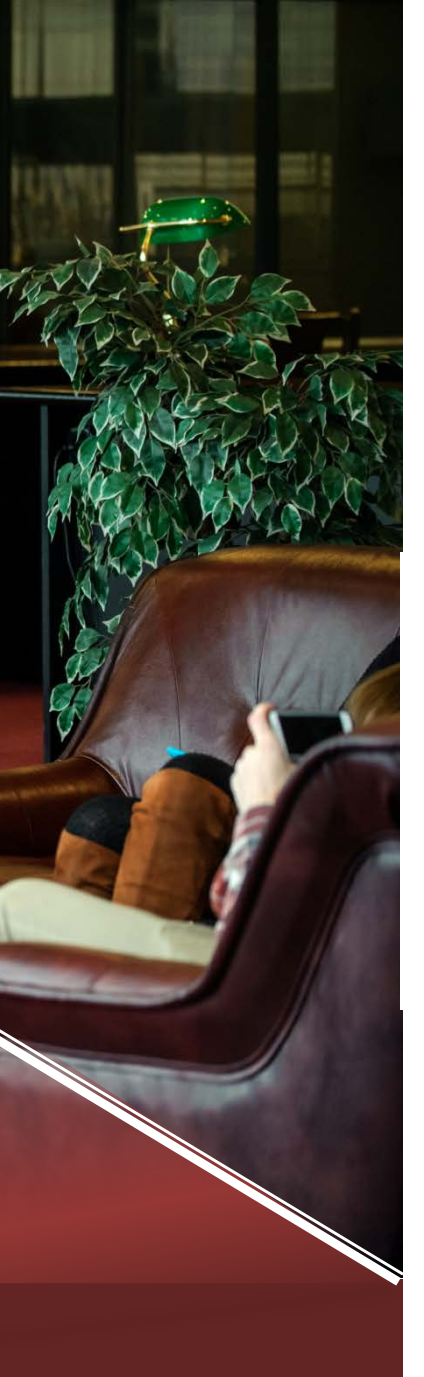

### Оформление заявки

Для того, чтобы получить экземпляр издания, необходимо перейти на вкладку <u>«Экземпляры и бронирование»</u>

|          | 0.1.100000                                                                                                    |
|----------|----------------------------------------------------------------------------------------------------|
|          | TECHLIN.                                                                                                    |
| 1        | ТЕОРИЯ                                                                                                    |
| <u>.</u> | ЮРИДИЧЕСКИХ                                                                                                    |
|          | ФИКЦИИ                                                                                                    |
|          | NOROCPARIOR                                                                                                    |
|          | Descent and a printing of the second second |
|          | ?                                                                                                    |
|          | Becard via IDADA specty                                                                                                    |
|          | Bernerer descel 4 state. Consisting, constant a type<br>many supervised descent. Prog. 5 services descent<br>a space. Contrast languagements descent. Space-ten-<br>descent 1 and contrast languagements.                                                                                                    |
|          | п                                                                                                    |
|          |                                                                                                    |

|                      | Экземпляры и оронирование                     |       |
|----------------------|-----------------------------------------------|-------|
|                      |                                               |       |
| Танимов, Олег Вл     | <b>адимирович (</b> канд. юрид. наук).        |       |
| Теория юридиче       | ских фикций [Текст] : монография / О. В. Тани | имов  |
| ; отв. ред. Т. В. Ка | шанина М. : Проспект, 2018 223 с Библи        | иогр. |
| в подстрочных при    | м <b>ISBN</b> 978-5-392-27356-0 : 373.00 р.   |       |
|                      |                                               |       |

Дополнительная информация об издании.

Каждый элемент открывается при нажатии на соответствующую кнопку.

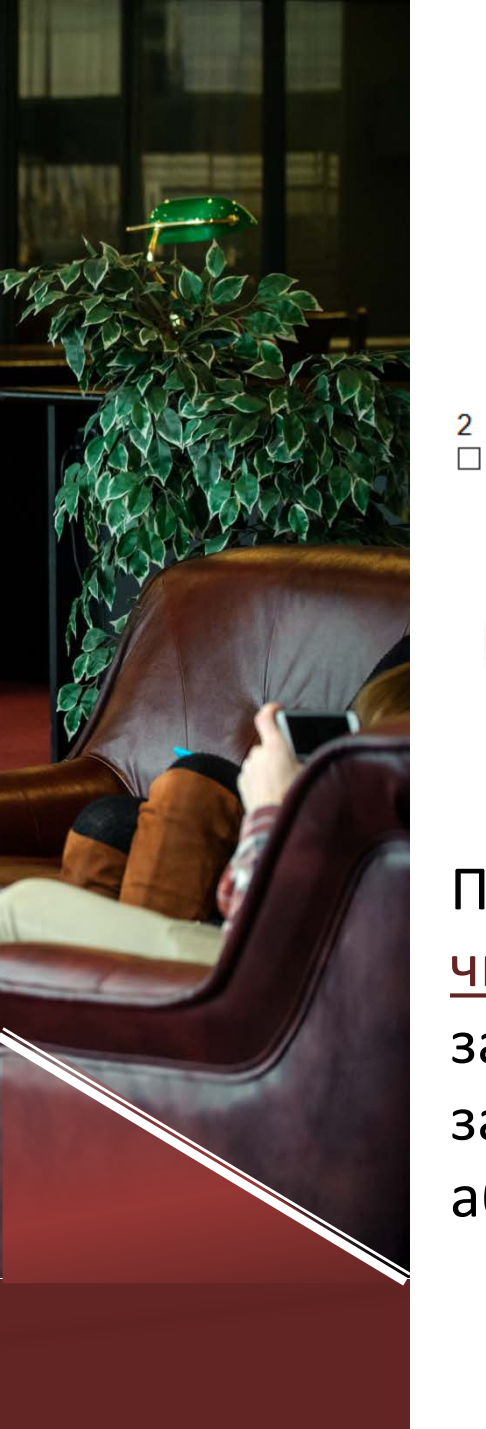

# Заказ печатных экземпляров для выдачи на абонементе

| Место выдачи  | Экз. | Свободно | Заказ    |
|---------------|------|----------|----------|
| Читальный зал | 1    | 1        | Заказать |
| Абонемент     | 3    | 2        | Заказать |

Пример книги, которая доступна для заказа и в <u>читальном зале и на абонементе</u>. Для оформления заказа нажмите кнопку «Заказать» и заберите заказанную книгу у сотрудника на стойке выдачи абонемента.

### Для максимального использования ресурсов библиотеки нужно перейти в «Личный кабинет»

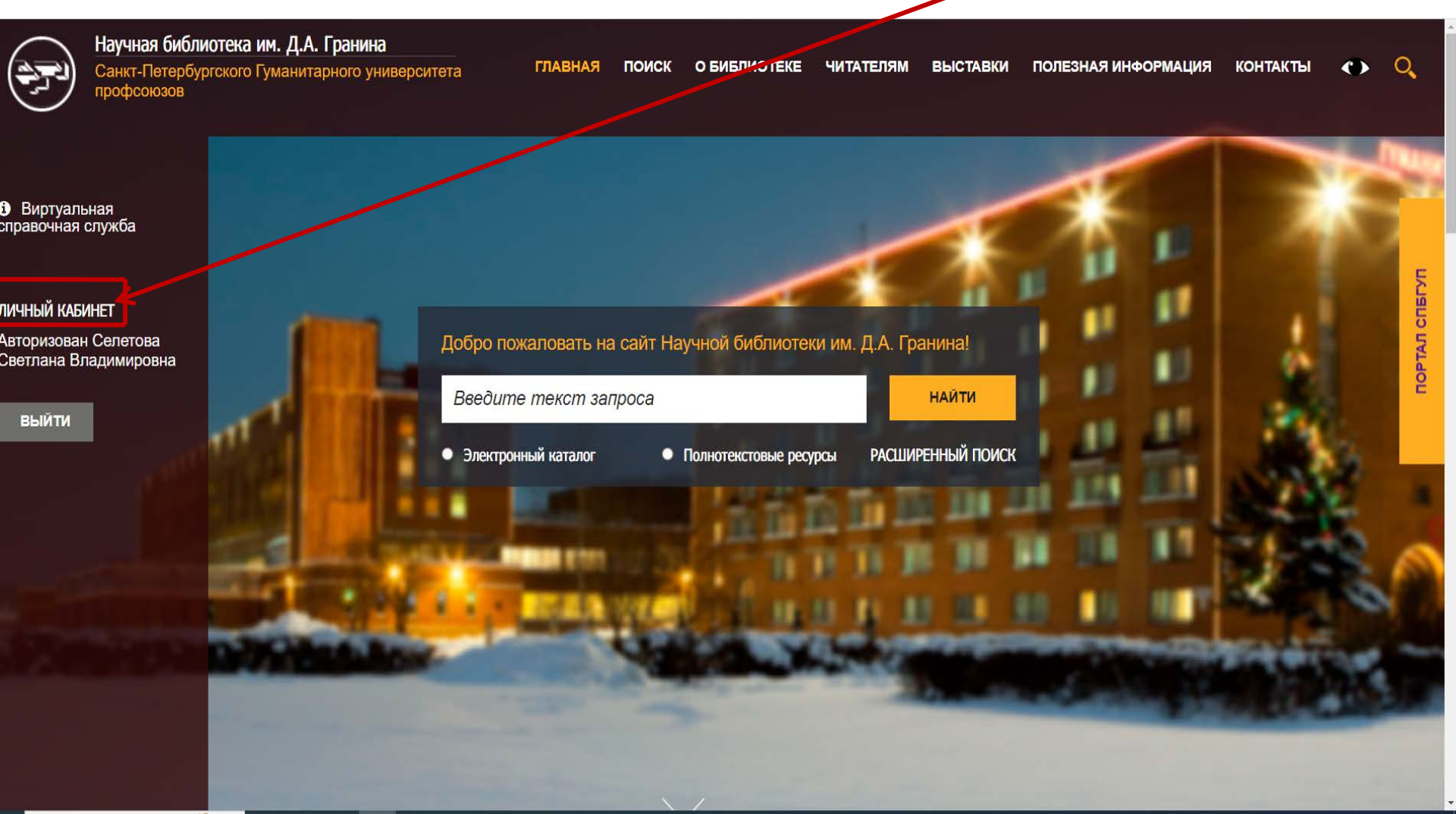

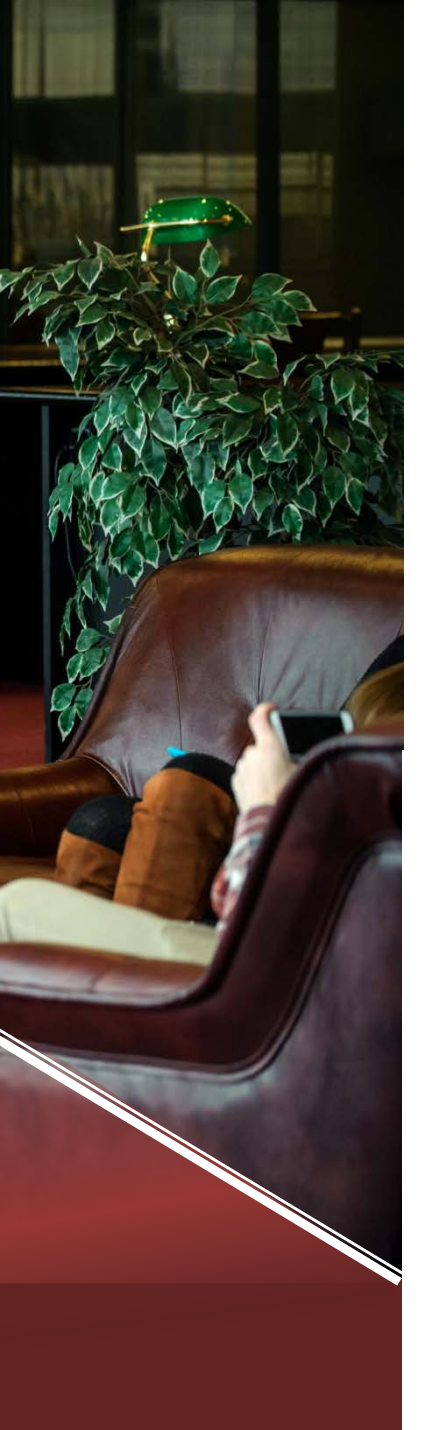

### Предварительные заказы

После нажатия кнопки «Заказать» ваш заказ появляется в личном кабинете в разделе «Предварительные заказы»

Предварительные заказы

Авторизация в ЭБС

Читательский формуляр

Заказ

Заказать

Актуальные

| Ng | Библиографическое описание                                                                                              | Дата<br>заказа | Подразделение |         |
|----|----------------------------------------------------------------------------------------------------|----------------|---------------|---------|
| 1  | Лихачев, Дмитрий Сергеевич. О филологии [Текст] : [сборник<br>статей] / Д. С. Лихачев, 1989 208 с. (Введено оглавление) | 2018.09.07     | ИБО           | Удалить |
|    | Статус: Ожидает выполнения                                                                                              |                |               |         |

Выполненные

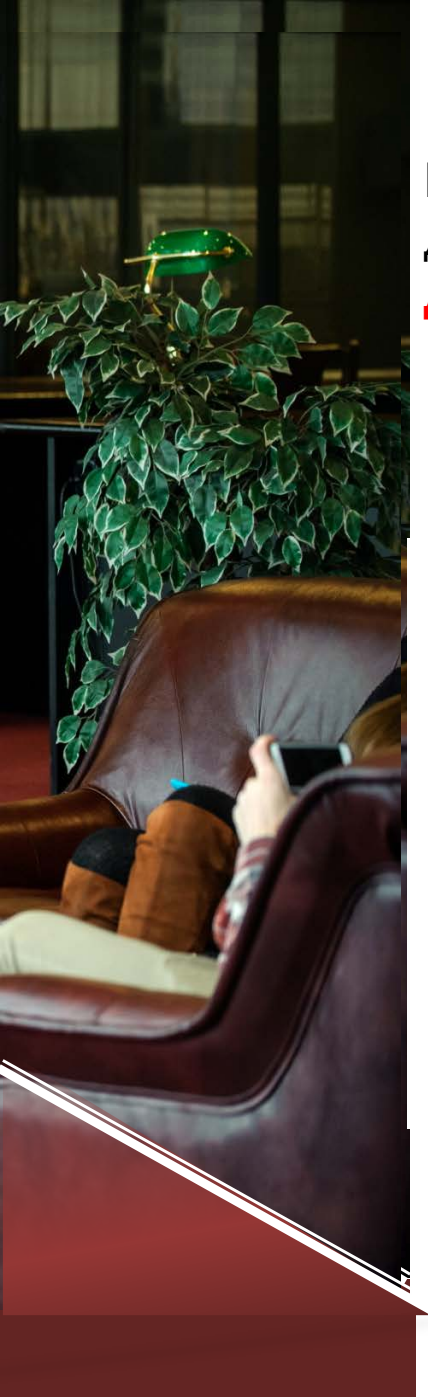

### Сведения о выданных изданиях

Все выданные вам экземпляры со сроками их возврата доступны в личном кабинете, раздел «Читательский формуляр» Для перехода к ЭБС

Предварительные заказы

Авторизация в ЭБС Читательский формуляр

Издания на руках, которые необходимо вернуть (задержанные)

|                                                                                                    | до         | штрихкод/инв<br>№ | подразделение |
|----------------------------------------------------------------------------------------------------|------------|-------------------|---------------|
| <ol> <li>Розенцвейг Г. Macromedia Director 6 [Текст] :<br/>Энциклопедия для профессионалов мультимедиа / Г.<br/>Розенцвейг; Пер. с англ. Ф. Новиков, 1998 548 с.</li> </ol> | 21.08.2018 | 454138            | *             |

Издания на руках, которые могут использоваться

История книговыдачи

### Электронные библиотечные системы (ЭБС) Дополнительная регистрация не нужна

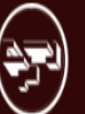

Научная библиотека им. Д.А. Гранина Санкт-Петербургского Гуманитарного университета профсоюзов

 Виртуальная справочная служба

ЛИЧНЫЙ КАБИНЕТ

Авторизован Кузнецова Елена Евгеньевна

выйти

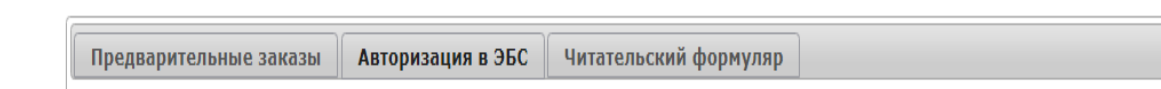

Для автоматической авторизации/регистрации в электронно-библиотечных системах (ЭБС), перейдите по ссылкам ниже:

ГЛАВНАЯ

ПОИСК

О БИБЛИОТЕКЕ

ЧИТАТЕЛЯМ

ВЫСТАВКИ

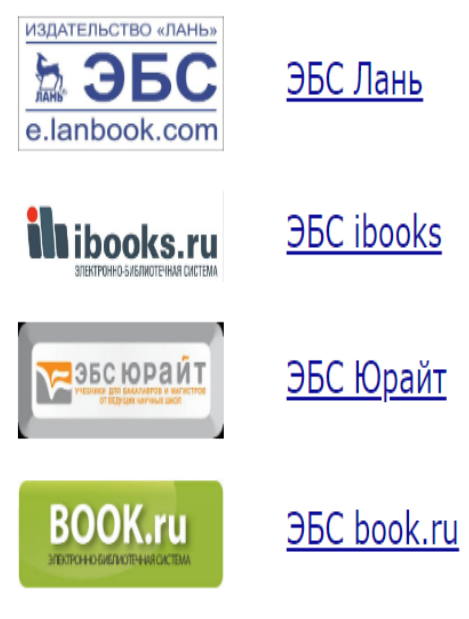

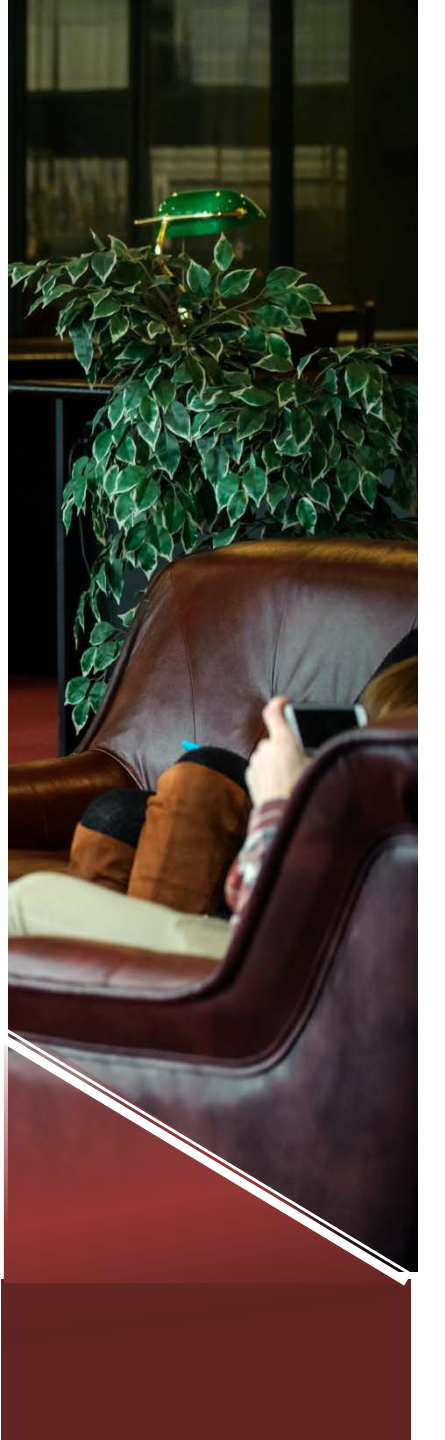

### Работа в ЭБС Лань

ЭБС «Лань» — электронная библиотека учебной и профессиональной лицензионной литературы, предоставляющая доступ к учебникам, пособиям, монографиям, научным журналам на мобильных приложениях сайте И В для <u>iOS</u> и <u>Android</u>. В приложения также интегрирован сервис невизуального чтения (синтезатор речи) для слабовидящих и незрячих читателей. Кроме того, предоставлен бесплатный доступ к более чем 500 научным журналам.

Нашему вузу как участнику Консорциума СЭБ (Сетевых электронных библиотек) предоставлен дополнительный бесплатный доступ к 58500 наименованиям изданий 371 вуза страны.

### Поиск литературы осуществляется по тематическому рубрикатору и параметрам (автор, название, ключевое слово) в поисковом окне.

Видеоинструкция о поиске книг и статей

| Книги жу                                                            | ирналы ВКР Курсы Самотестирование $\equiv orginal Carkt-Петербургский университет орофсоюзов (СПбГУП)$ |
|---------------------------------------------------------------------|----------------------------------------------------------------------------------------------------|
| <ul> <li>Каталог СПО</li> <li>Показывать издатильства</li> </ul>    | Q Поиск по системе →                                                                                   |
| Математика                                                          | Главная • Книги<br>Книги 10280                                                                         |
| Физика<br>Теоретическая механика                                    | Видеоинструкция о поиске книг и статей                                                                 |
| Инженерно-технические науки<br>Ветеринария и сельское хозяйство     | Поиск в ЭБС Лань                                                                                       |
| Лесное хозяйство и лесоинженерное<br>дело<br>Экономика и менеджмент |                                                                                                    |
| Информатика<br>Образовательная робототехника                        |                                                                                                    |
| Языкознание и литературоведение                                     |                                                                                                    |
| Русскии как иностранныи                                             |                                                                                                    |

### Открытие документа

| Книги Журналы                                                                                     | ВКР Курсы Самотестирование                                                                                                    | Оанкт-Петербургский<br>гуманитарный университет<br>профсоюзов (СПбГУП) | 6 |
|---------------------------------------------------------------------------------------------------|----------------------------------------------------------------------------------------------------|------------------------------------------------------------------------|---|
| Каталог СПО<br>Показывать издательства                                                            | <ul> <li>С Поиск по системе</li> <li>Главная • Книги • Психология. Педагогика</li> </ul>                                                                                                    | →                                                                      |   |
| <ul> <li>К областям знаний</li> <li>Психология. Педагогика</li> </ul>                             | Психология. Педагогика 10280                                                                                                    |                                                                        |   |
| Коррекционно-развивающее обучение<br>Логопедия<br>Педагогика >                                    | Автор:<br>Все АБВГДЕЖЗИКЛМНОПРСТУФХЦЧШЩЭЮЯ<br>0-9 АВСDEFGHIJKLMNОРQRSTUVWXYZ                                                                                                    |                                                                        |   |
| Психодиагностика<br>Психодидактика                                                                | Сортировать: по новизне Фильтр: по уровню образован                                                                                                    | ния                                                                    | • |
| Психология > Психопатология Психотерапия. Психоанализ Специальная (коррекционная) школа VIII вида | Сыла<br>Забирова В. Х., Иванова Е. А., Чмых И. Е.<br>Актуальные проблемы методики преподавания<br>иностранных языков: учебно-методическое пособие<br>Сургутский государственный университет<br>ОХХХХХХХССС Читать | Страниц Год<br>28 стр. 2024                                            |   |

### Помощь в работе

🗧 © Электронно-библиотечная система Лань, 2011-2021

#### Скачивайте наши приложения для iOS и Android

доступно в Google Play <sup>Загрузите в</sup> App Store Проекты Ректор говорит! ЛаЛаЛань Волонтерская программа Global F5 Издательство "Лань" Издательство "Планета музыки"

Добро

Пользователям Помощь ТУР

Новости

Сообщить об ошибке

Издать учебник

Сотрудничество Тестовый доступ ЭБС для СПО Библиотекам ВО и СПО Правообладателям Маркетинговые материалы Интеграция

Мы в социальных сетях 🛛 💘 🕒

ebs@lanbook.ru +7 (812) 412-14-45 lan@lanbook.ru +7 (812) 412-05-97

🖉 Тестовый доступ

Помощь

# Студенту (видеоинструкция)

#### НАЙДЕТСЯ ОТВЕТ НА ЛЮБОЙ ВОПРОС

«Интеллектуальный» поиск по каталогу книг и журналов — это ваш навигатор в ЭБС «Лань». Он помогает быстро подбирать подходящую литературу и легко находит ответы на любые, даже самые каверзные, вопросы.

Воспользуйтесь поисковой строкой: добавьте в неё имя автора, название книги или ключевое слово, чтобы найти подходящую книгу или статью из научного журнала, которые содержат интересную вам информацию.

- по Каталогу
- Расширенный
- Поисковая выдача

ооразовательной организации.

В найденном

# Помощь в работе

#### 0.0000

🛐 © Электронно-библиотечная система Лань, 2011-2021

Скачивайте наши приложения для iOS и Android

<sup>Доступно в</sup> Google Play

Загрузите в App Store Проекты

Ректор говорит!

ЛаЛаЛань

Волонтерская программа

Global F5

Издательство "Лань"

Издательство "Планета музыки"

Добро

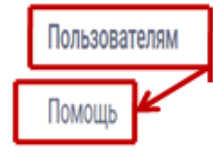

ТУР

Новости

Сообщить об ошибке

Издать учебник

Сотрудничество Тестовый доступ ЭБС для СПО Библиотекам ВО и СПО Правообладателям Маркетинговые материалы Интеграция

Мы в социальных сетях 🛛 🛛 🕨

ebs@lanbook.ru +7 (812) 412-14-45 lan@lanbook.ru +7 (812) 412-05-97

Тестовый доступ

Помощь

### Инструкции

Общая информация

Регистрация и личный кабинет

Навигация по ЭБС

Поиск информации

Работа с книгами

Какие возможности существуют при работе с книгами?

Как начать чтение книги?

Как сохранить или распечатать фрагмент книги?

Как добавить книгу в избранное?

Как скачать приложение к книге?

Как пользоваться интерфейсом чтения книг?

Работа с журналами

Интерфейс чтения книг

Политика конфиденциальности

Условия использования

Информация для библиотек

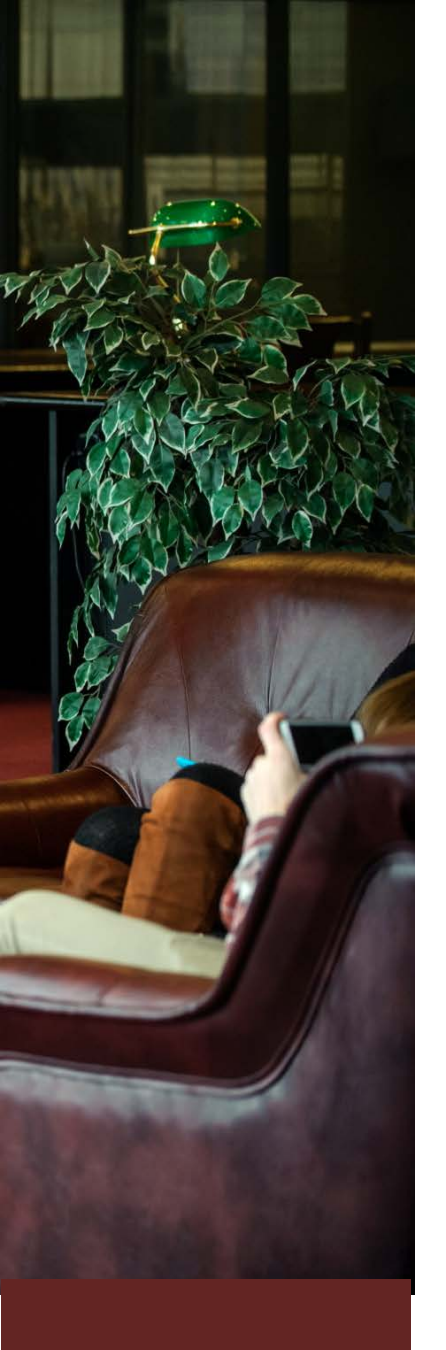

### Работа в ЭБС Юрайт

ЭБС «Юрайт» — это образовательная платформа и интернет-магазин печатных книг и электронных доступов к курсам и учебникам по направлениям: бизнес и экономика; гуманитарные, общественные и естественные науки; здравоохранение и медицина; компьютеры и информатика; юриспруденция; педагогика; сельское хозяйство; прикладные науки и техника, На платформе языкознание. представлено более 2300 курсов от ведущих научных школ России. Инструкции для

пользователей: <u>https://urait.ru/help</u>

### Поиск по параметрам

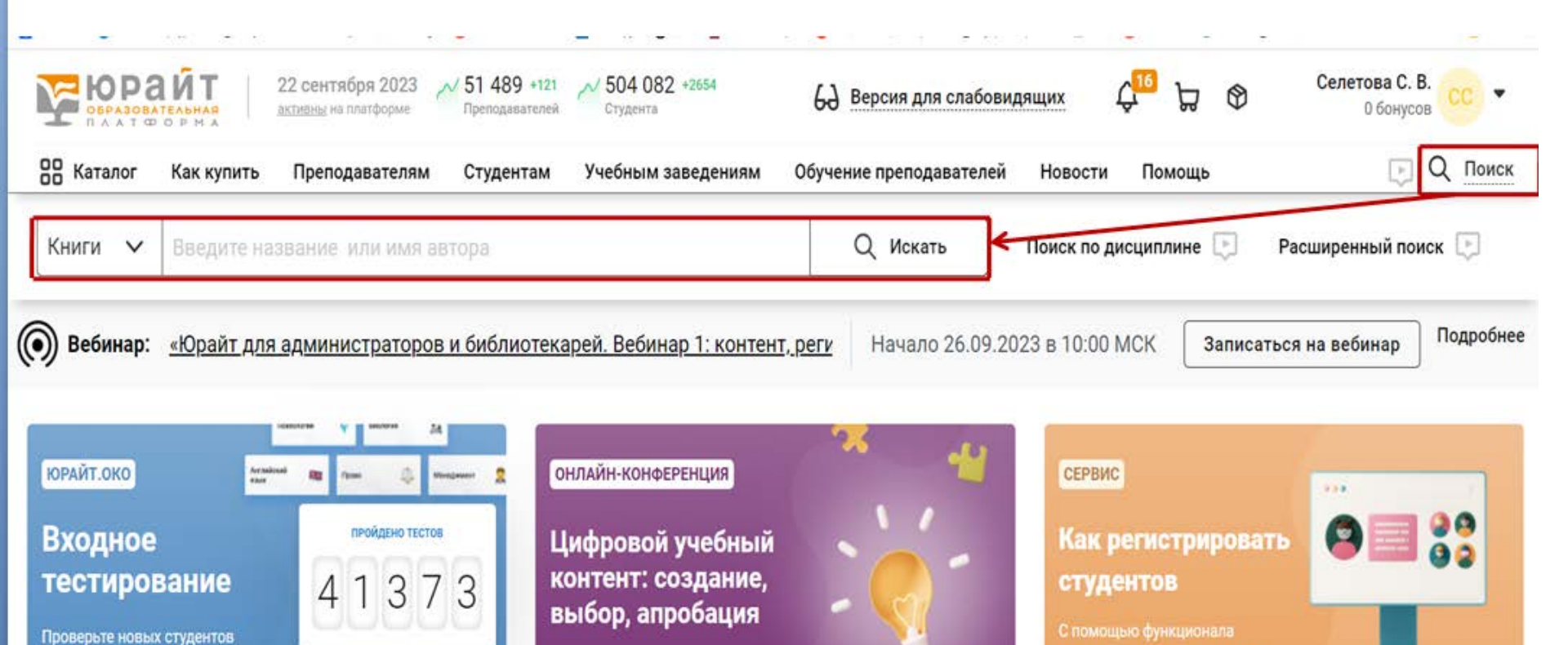

по 34 дисциплинам 27 сентября 2023 27 сентября 2023 27 сентября 2023 27 сентября 2023 27 сентября 2023 27 сентября 2023 28 сентября 2023 29 сентября 2023 20 сентября 2023 20 сентяб

|                                              | 18 ноября 2021<br>активны на платформе У 37 447 +31<br>Преподавателей Студента               | +383      | 6) Версия для слаб      | бовидящих | ¢      | ਸ਼ |
|----------------------------------------------|----------------------------------------------------------------------------------------------|-----------|-------------------------|-----------|--------|----|
| 🔠 Каталог Как к                              | упить Преподавателям Студентам Учебным з                                                     | аведениям | Обучение преподавателей | Новости   | Помощь | >  |
| Подписки                                     | 🗸 Назад                                                                                      |           |                         |           |        |    |
| Санкт-Петербур<br>университет про<br>(10632) | Санкт-Петербургский гуманитарный<br>университет профсоюзов (г. Санкт-<br>Петербург). (10632) |           |                         |           |        |    |
| Курсы                                        | Гуманитарные и общественные науки. (2374)                                                    | >         |                         |           |        |    |
|                                              | Естественные науки (692)                                                                     | >         |                         |           |        |    |
| Курсы для Бузог                              | Здравоохранение. Медицина. (292)                                                             | >         |                         |           |        |    |
| Курсы СПО (687                               | Компьютеры. Интернет. Информатика. (392)                                                     | >         |                         |           |        |    |
| Библиотек                                    | Математика, статистика и механика. (654)                                                     | >         |                         |           |        |    |
| Учебники для ву                              | Педагогика, психология, социальная работа<br>(1698)                                          | >         |                         |           |        |    |
| Учебники СПО (                               | Право. Юриспруденция. (1449)                                                                 | >         |                         |           |        |    |
| Дополнительна:                               | Прикладные науки. Техника. (1183)                                                            | >         |                         |           |        |    |
| Открытая                                     | Сельское хозяйство и природопользование<br>(205)                                             | >         |                         |           |        |    |
| Свободный дос <sup>.</sup>                   | Химия и химические технологии. (313)                                                         | >         |                         |           |        |    |
|                                              | Художественная литература. (209)                                                             | >         |                         |           |        |    |
|                                              | Экономика и управление (1939)                                                                | >         |                         |           |        |    |
|                                              | Языки, лингвистика и литературоведение                                                       | >         |                         |           |        |    |

# Открытие документа

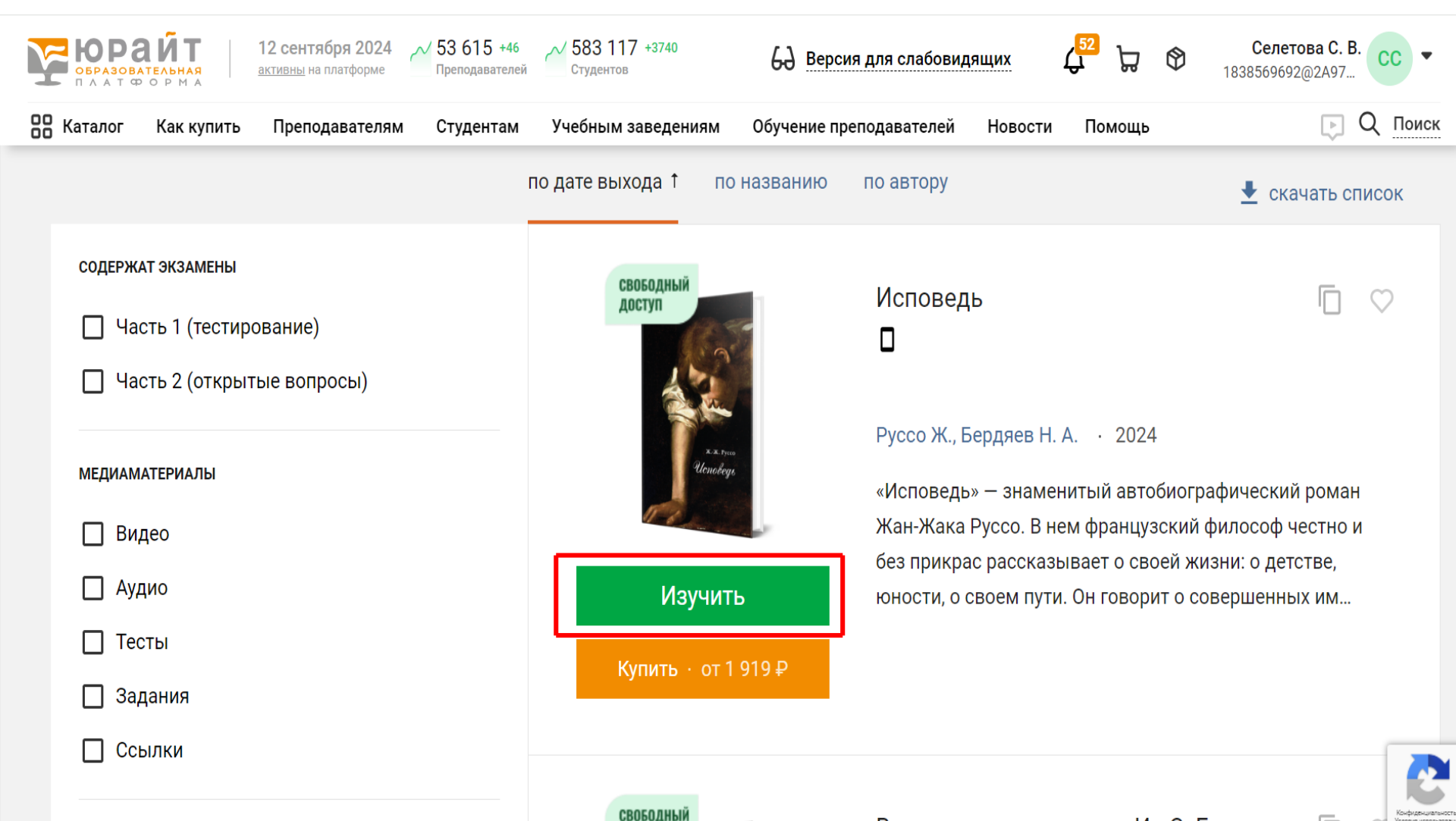

ЛОСТ

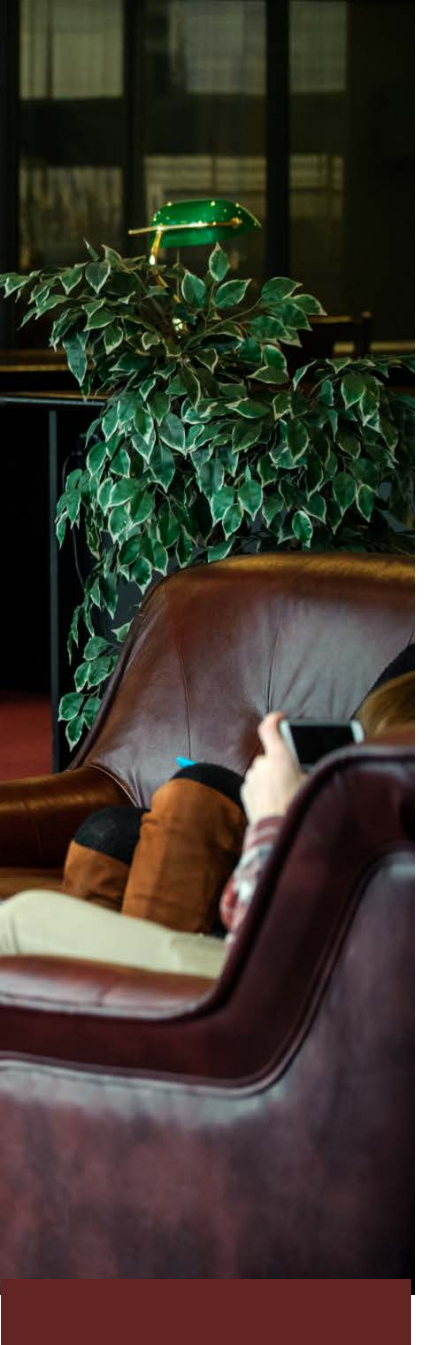

### Работа в ЭБС ВООК.ru

- √Экономика и финансы
- 🗸 Право
- ✓ История
- ✓ Философия
- ✓ Политика
- ✓Информационные технологии
- Филология и языкознание
- ✓ Естественные науки
- ✓ Педагогика
- ✓ Психология и др.

# BOOK.Ru

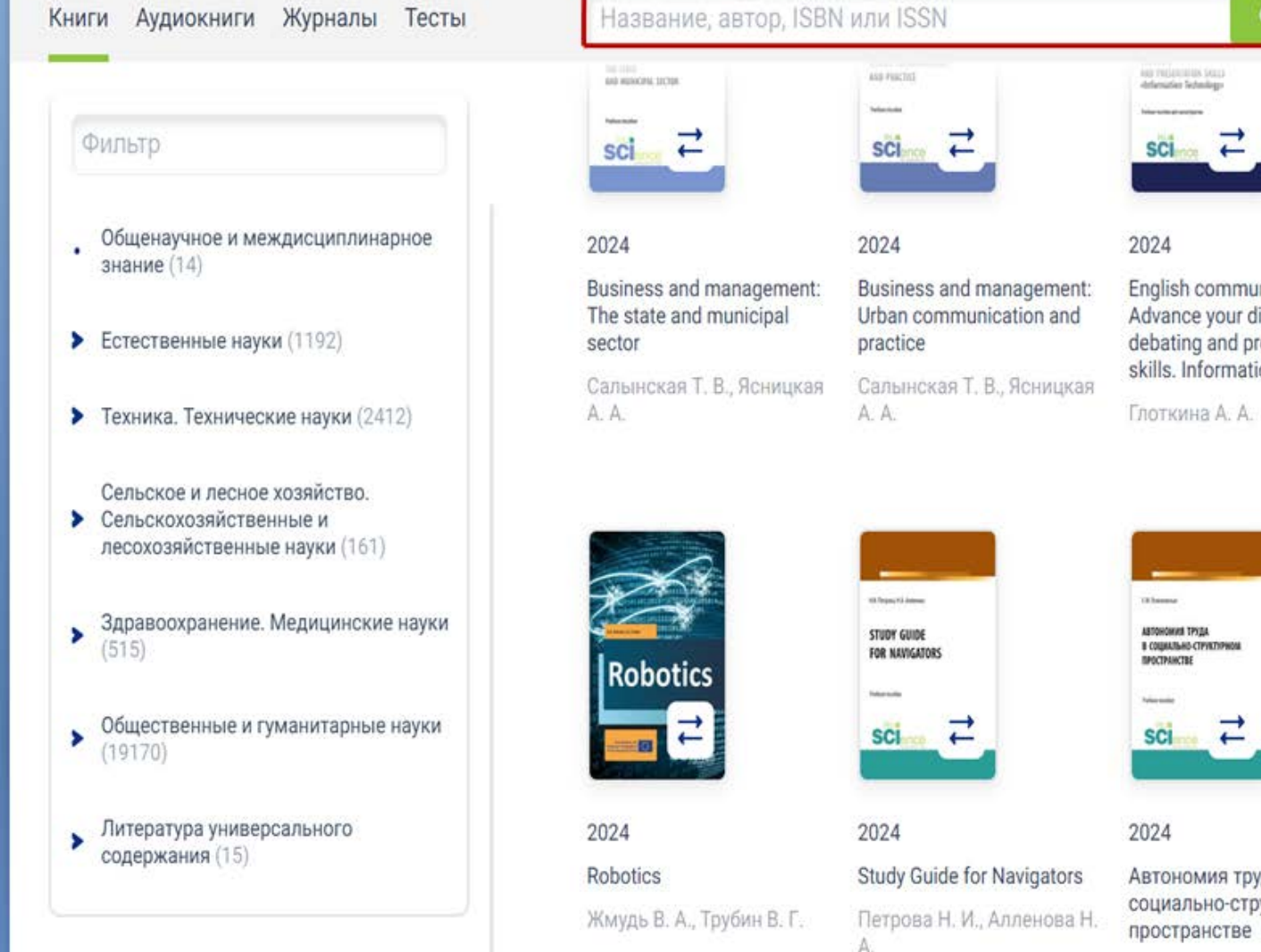

| ine reconstruction (exc)<br>defensation federalogy |   |
|----------------------------------------------------|---|
| sci                                                | 2 |

English communication 3.0. Advance your discussion, debating and presentation skills. Information Technology

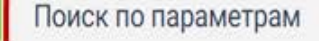

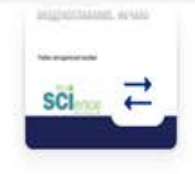

2024

First flights. Premiers vols. Воздухоплавание. Начало.

Глоткина А. А.

Автономия труда в социально-структурном

Осмоловская С. М.

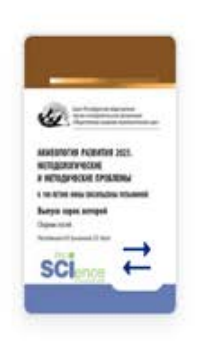

2023

Акмеология развития 2023. Методологические и методические проблемы. Выпуск сорок второй

# Помощь

| Книги Аудиокниги Жуј | оналы Тесты Н                 | азвание, автор, ISBN или ISSN         | ٩                        | Поиск по параметрам                                      |
|----------------------|-------------------------------|---------------------------------------|--------------------------|----------------------------------------------------------|
| Сервисы              | B00K.ru                       | Сотрудни                              | чество                   | омощь                                                    |
| Закладки             | Версия для лю<br>ограниченным | одей с Для препод<br>ии возможностями | цавателей Ин<br>Ин       | струкция по регистрации                                  |
| История              | Наши проекты                  | Тестовый д                            | оступ Ра                 | бота со списками литературы                              |
| Списки               | Интеграции                    | ЭБС для СГ                            | Par<br>3a                | бота с отчетами и статистикой<br>каз на подключение книг |
| Конспекты            | Пользователь                  | ское соглашение Для библис            | отек всех типов Ма<br>Ин | ассовая загрузка пользователей<br>теграция с Moodle      |
| Подбор               | Политика конс                 | фиденциальности Правообла,            | дателям Те               | хническая поддержка пользователей                        |
|                      | Контакты                      | Партнеры                              | Тел<br>От                | л.: +7 (495) 741-46-28, доб. 118<br>править запрос       |
|                      | Ваш профиль                   | ~                                     |                          |                                                          |

W 4

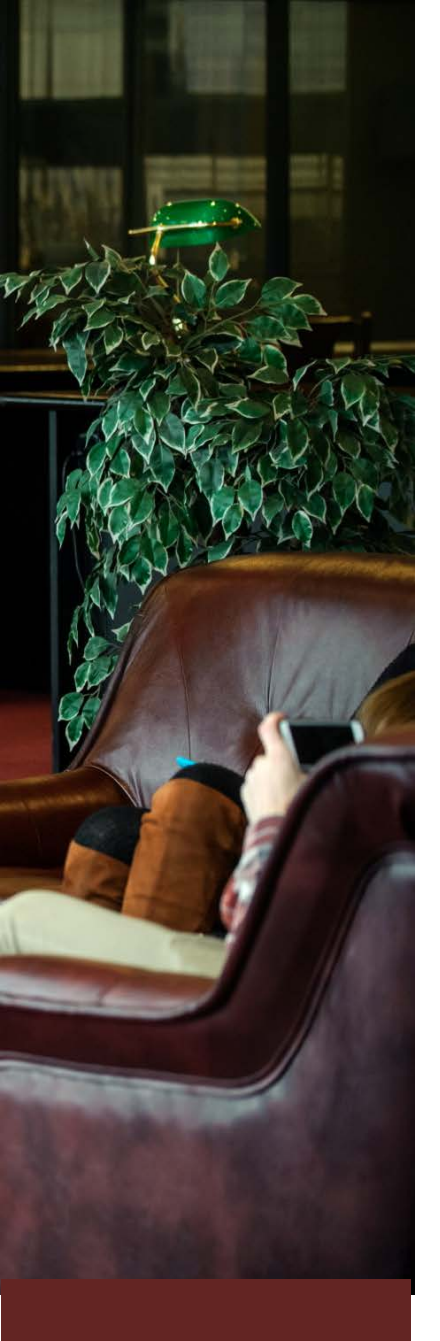

### Работа в ЭБС ibooks.ru

Электронно-библиотечная система постоянно пополняется электронными версиями изданий, только что вышедших из печати. Большинство книг имеют грифы Минобрнауки РФ, Учебно-методических объединений и Научно-методических советов по различным областям знаний. На платформе доступны журналы для разработчиков, пользователей, организаторов бизнес-процессов IT-В сфере.

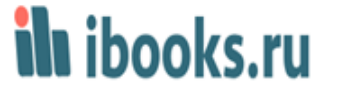

Главная / Читальный зал

# Читальный зал

- Высшее образование (16+) (79)
- Среднее профессиональное образование (14+)
   (5)
- Профессиональная литература (2)
- Коллекции (66)
- Прикладная и научно-популярная литература
   (3)
- Журналы (112)
- Общее образование (12+) (1)

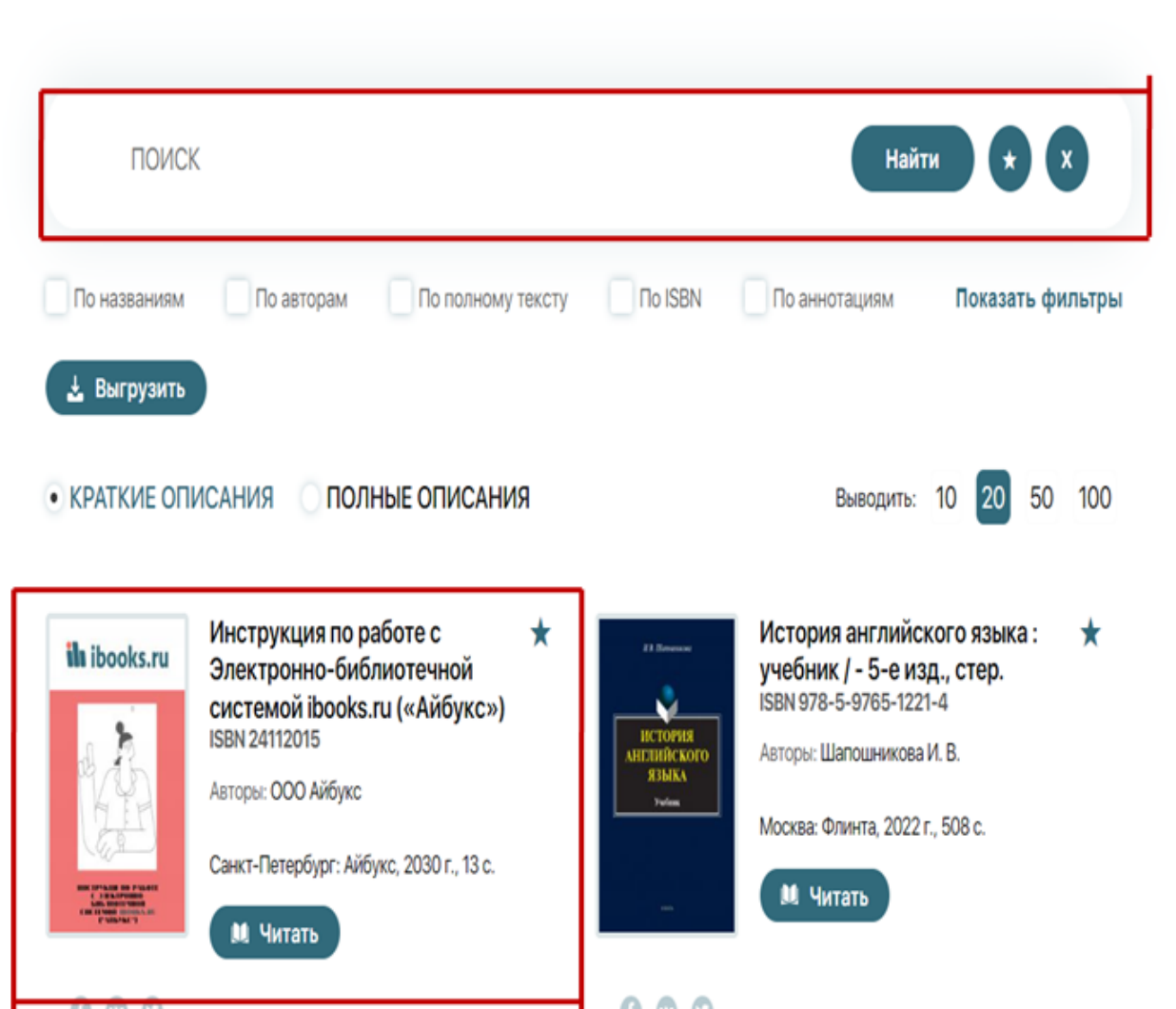

### Инструкции

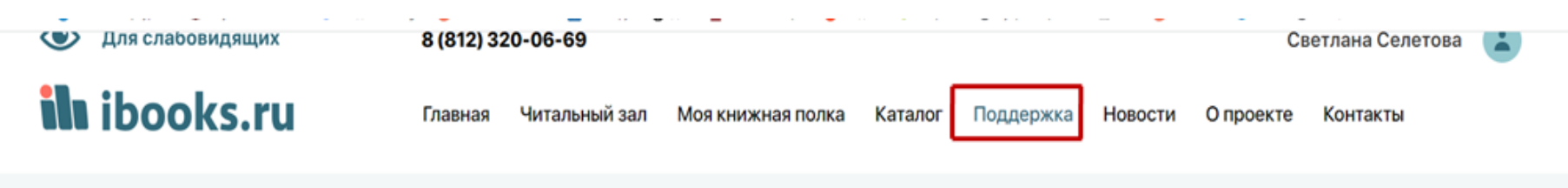

Главная / Поддержка

Поддержка

Пользоваться электронно-библиотечной системой Айбукс.ру очень легко. Вам не потребуется устанавливать дополнительное программное обеспечение. Читать книги можно в любом современном браузере. Чтобы попасть в личный кабинет читателя и приступить к чтению, Вам нужно обратиться в библиотеку или к ответственному сотруднику Вашей организации для получения данных для авторизации. Ниже инструкции по работе с системой Айбукс.ру

- 🛓 Инструкция по работе с Электронно-библиотечной системой ibooks.ru («Айбукс.ру»)
- 🛓 Инструкция по использованию программы озвучивания текстов в ЭБС «Айбукс.ру»
- 🛓 Инструкция по генерации дополнительных логинов и паролей администратором
- 🛓 Инструкция библиотекаря (формат-депозит)
- Инструкция читателя (формат-депозит)
- 🛓 Иструкция по статистике
- 🛓 Памятка библиотекарю
- 🛓 Инструкция по бесшовной авторизации с порталами и АБИС
- 🛓 Инструкция по настройке Moodle

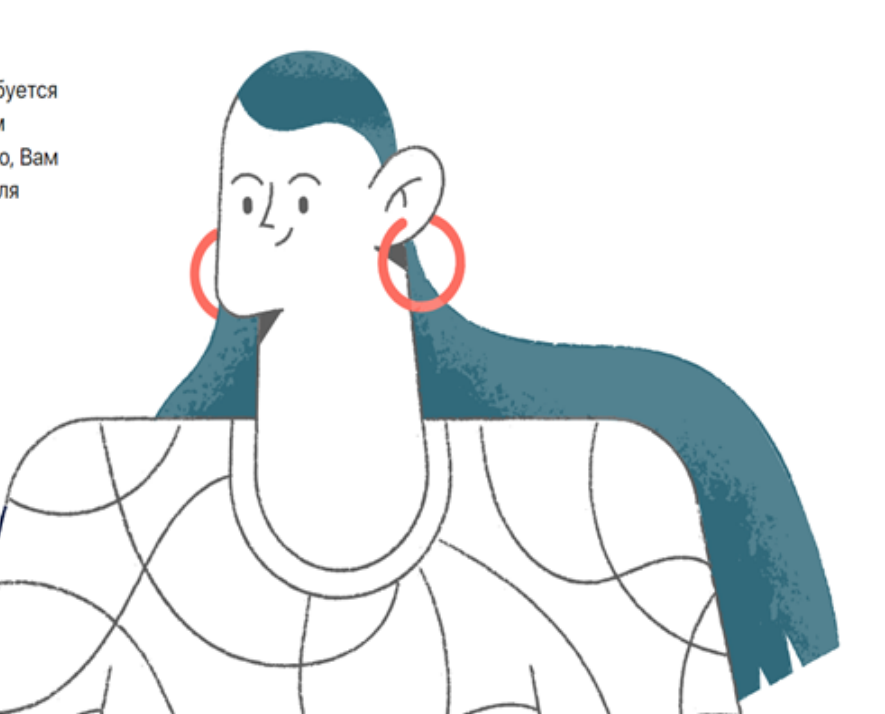

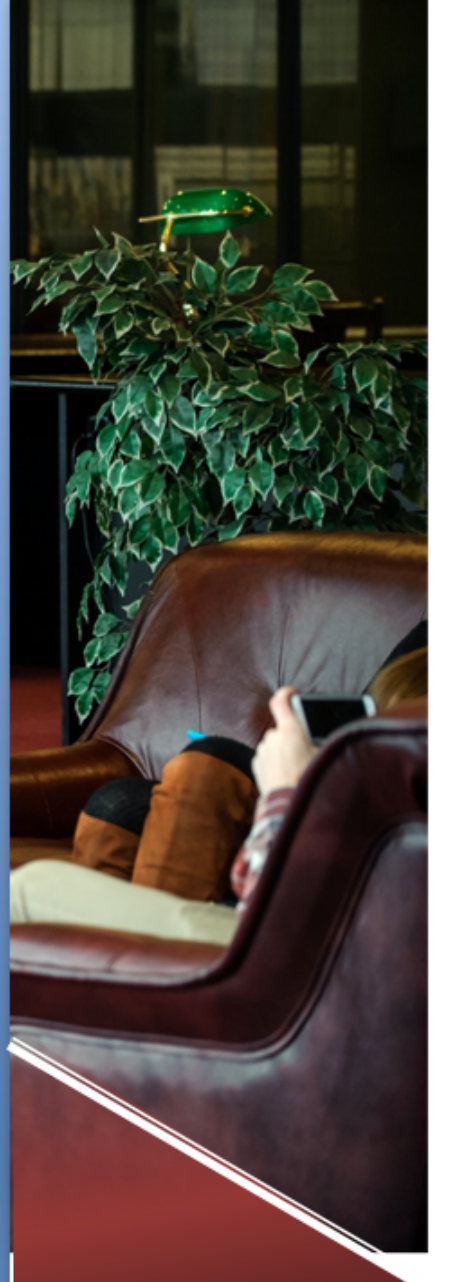

# Как работать в ЭБС

- Инструкция по работе в ЭБС «Лань» видеоинструкция <u>https://youtu.be/3Y\_ry1HkWVc</u>
- Инструкция по работе в ЭБС «Юрайт» <u>https://urait.ru/help/student\_help#instrumenty\_p</u> <u>oiska</u>
- Инструкция по работе в ЭБС «<u>Book.ru</u>» <u>https://www.youtube.com/watch?v=Yul15Bo\_-jo</u>
- Инструкция по работе в ЭБС ibooks.ru («Айбукс») <u>https://ibooks.ru/bookshelf/334743/reading</u>

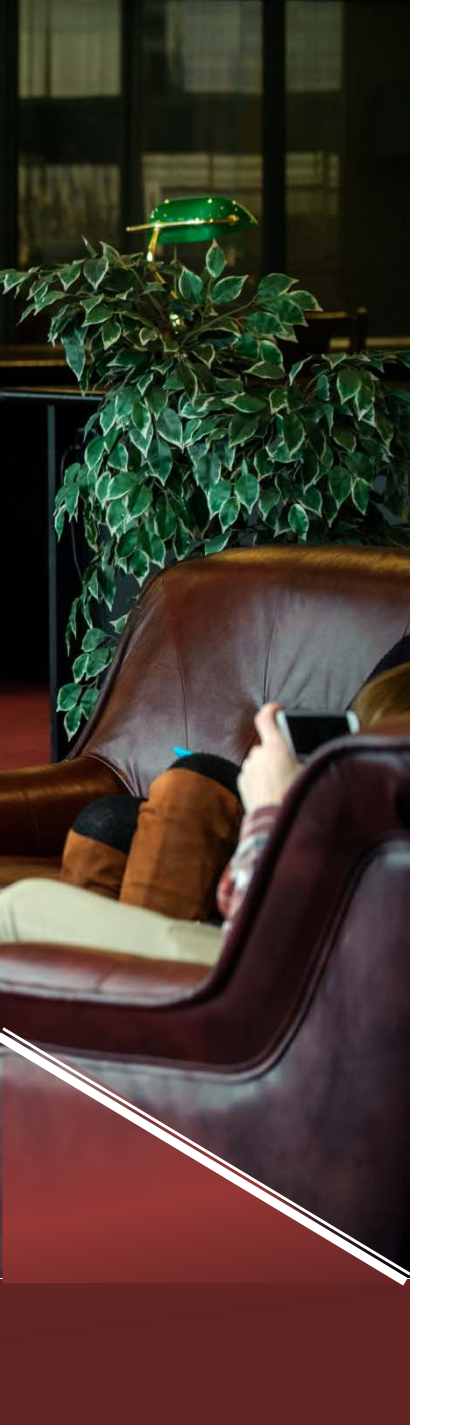

### Электронный читальный зал Президентской библиотеки им. Б. Н. Ельцина

Электронный читальный зал позволяет пользоваться абсолютно всеми изданиями уникального фонда дистанционно. Основная тематика фондов связана с историей России, отечественным законодательством и русским языком, а также с отечественной географией и краеведением, отражением российской истории в произведениях литературы и искусства.

**Доступ в электронный читальный зал предоставляется в помещении библиотеки.** Сотрудники библиотеки помогут с регистрацией, доступом и использованием ресурса.

# Научная электронная библиотека (НЭБ/РГБ)

- объединенный электронный каталог фондов российских библиотек;
- ежедневно пополняемый фонд оцифрованных изданий;
- личный кабинет и единый электронный читательский билет, открывающий доступ ко всем фондам российских библиотек;

• Условия доступа к коллекциям:

- С **любого компьютера** или мобильного устройства, подключенного к сети Интернет ко всем изданиям, находящимся в свободном доступе
- В читальном компьютерном зале Научной библиотеки СПбГУП ко всем изданиям, имеющим авторское право и изданиям, находящимся в свободном доступе

# Научная электронная библиотека (НЭБ/РГБ)

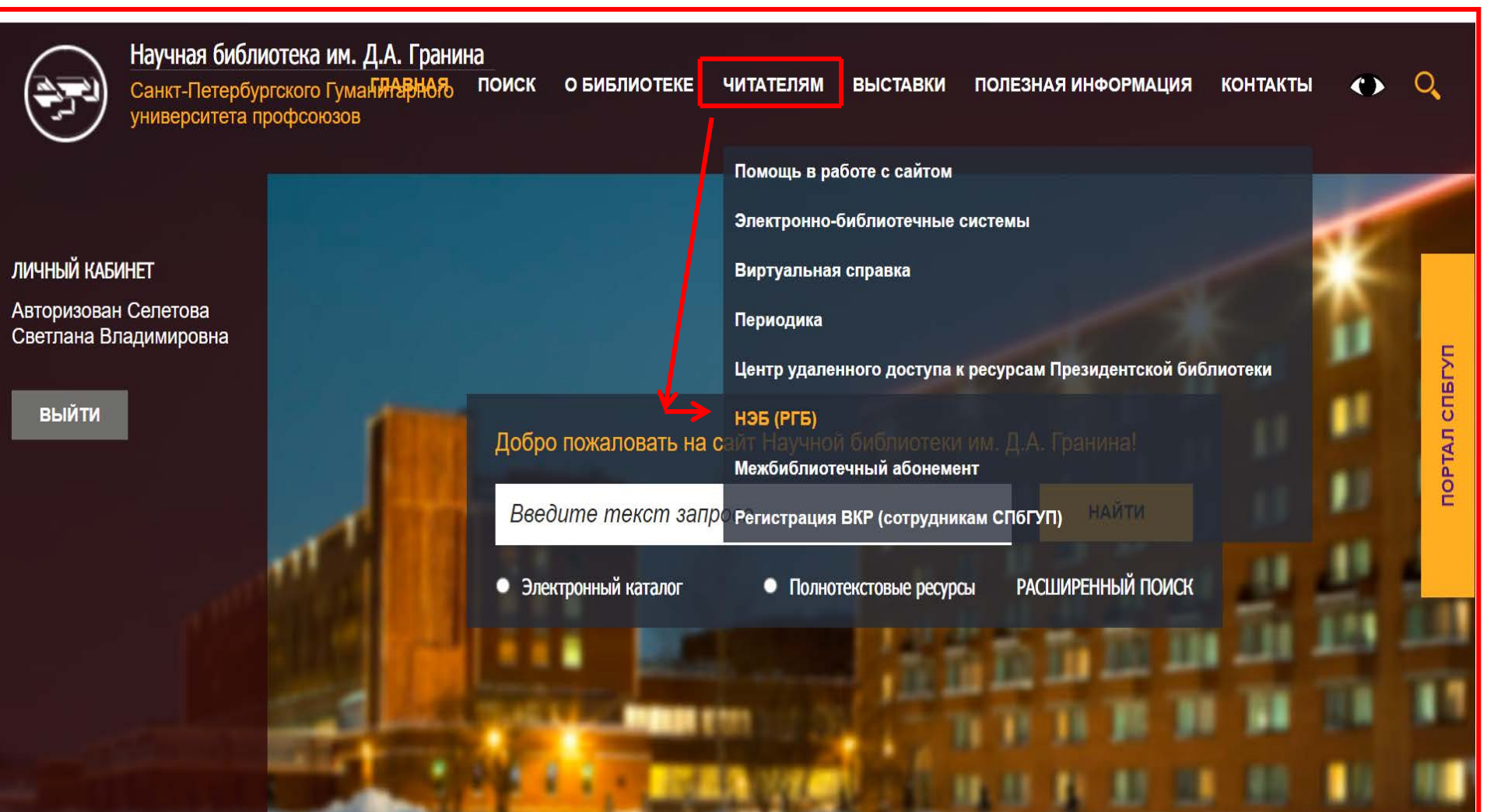

### Вход, регистрация

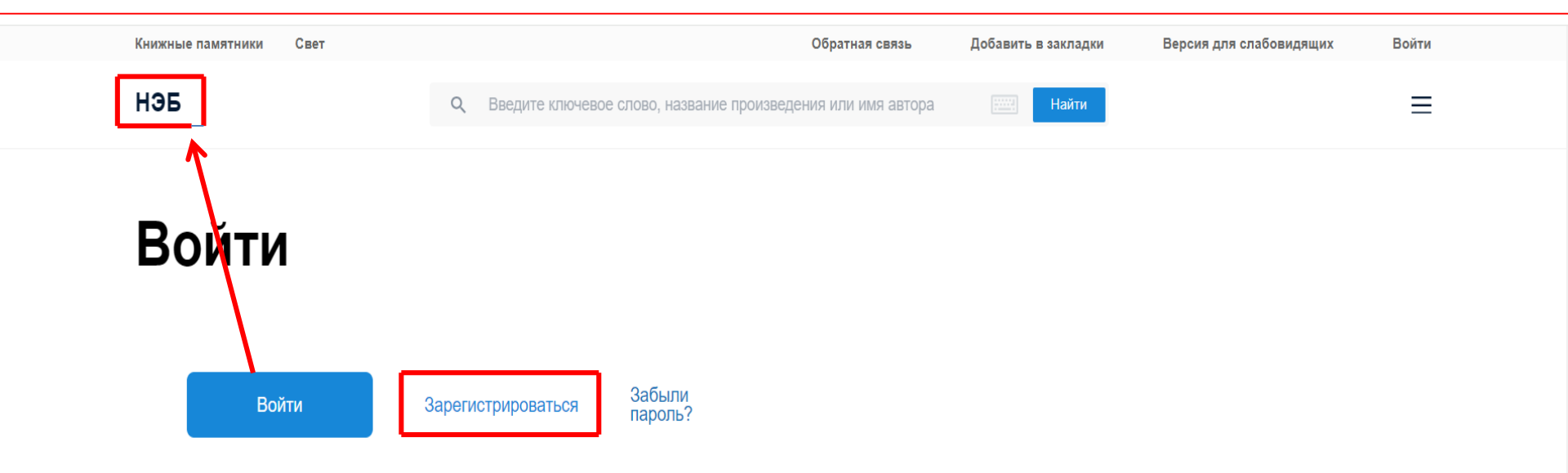

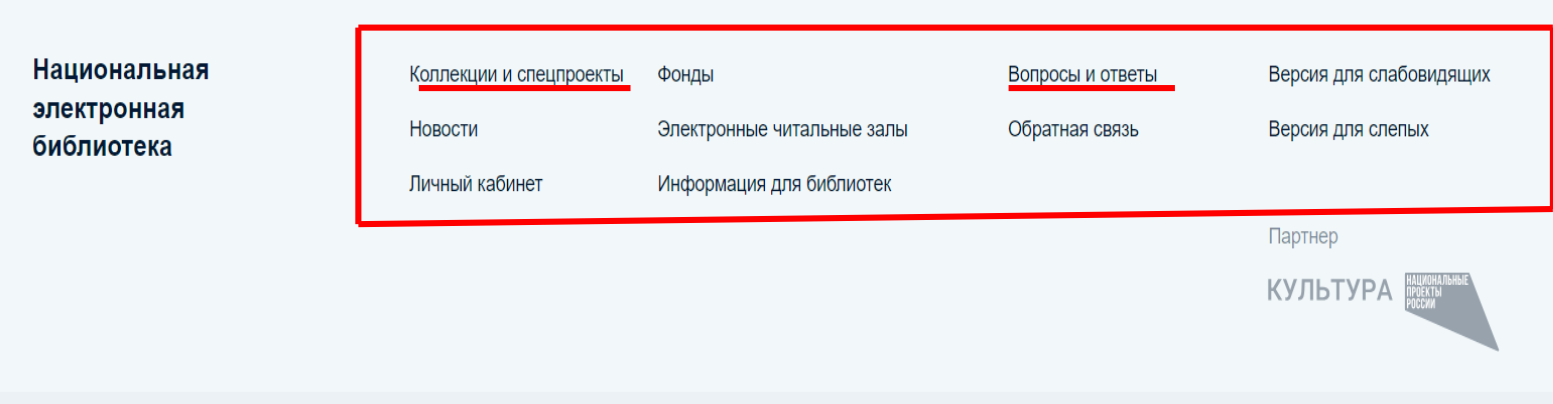

https://passport.rusneb.ru/auth/realms/RSL/login-actions/reset-credentials?client id=neb Правовая информация Пользовательское соглашение Политика в отношении защиты персональных данных

| Книжные памятники Свет                                                                                                    | Обратная связь      | Добавить в закладки | Версия для слабовидящих                         | Личный кабинет                 | Выйти |
|----------------------------------------------------------------------------------------------------|---------------------|---------------------|-------------------------------------------------|--------------------------------|-------|
| НЭБ Национальная электронная библиотен                                                                                                    | a                   |                     |                                                 | <b>V</b> 🤇 🕻                   | ≡     |
|                                                                                                    |                     |                     |                                                 |                                |       |
| 🔍 конфликты                                                                                                    |                     |                     |                                                 | Найти                          |       |
| Диссертации и авторефераты Периодические                                                                                                    | издания Ноты Детска | ия литература Карты | Рукописи Изодокументы                           | Старопечатные кни              | >     |
| Конфликты в общественных отношениях горцев<br>Дагестана : : XIX - 30-е гг. XX в. : автореферат<br>дис доктора исторических наук : 07.00.07                                                                                   | Магомедсалихов Х.Г. | Отқры               | ть <b>158</b><br>результат<br>найдено           | 85                             |       |
| Межкультурные конфликты в международных отношениях: история, современность, тенденции : : автореферат дис кандидата политических наук : 23.00.04                                                                             | Максимов И.В.       | Откры               | ть Расширен                                     | ный поиск                      |       |
| Этнополитические конфликты в странах<br>Океании в постколониальный период : : на<br>примере французских владений в Тихом океане,<br>Фиджи и Соломоновых Островов : автореферат<br>дис кандидата исторических наук : 07.00.15 | Пале С.Е.           | Откры               | Сортиров<br>По релев<br>ТЪ<br>Доступ к<br>О Все | ать<br>рантности ▼<br>изданиям | ^     |
|                                                                                                    |                     |                     | О Доступн                                       | ые онлайн                      |       |

# Сортировка

| НЭБ      | Национальная электронная библиотек                                                                                          | a              |         | <b>v</b> 🗸 🕄                                                  |      |
|----------|----------------------------------------------------------------------------------------------------|----------------|---------|---------------------------------------------------------------|------|
| 20000000 | отношениях. история, современность, тенденции<br>: : автореферат дис кандидата политических<br>наук : 23.00.04              |                |         | Расширенный поиск                                             |      |
|          | Этнополитические конфликты в странах<br>Океании в постколониальный период : : на                                            | Пале С.Е.      | Открыть | Сортировать<br>По релевантности 👻                             |      |
| 1        | Фиджи и Соломоновых Островов : автореферат<br>дис кандидата исторических наук : 07.00.15                                    |                |         | <b>Доступ к изданиям</b><br>О Все                             | ^    |
|          |                                                                                                    |                |         | О Доступные онлайн                                            |      |
|          | Этнополитические конфликты в Южной Азии : :<br>на примере Индии : теоретические и<br>практические аспекты : автореферат дис | Яковлев А.Ю.   | Открыть | <ul> <li>Доступные в ЭЧЗ</li> <li>Печатные издания</li> </ul> |      |
|          | кандидата политических наук : 23.00.02                                                                                      |                |         | Дата издания                                                  | ^    |
|          | Межродовые конфликты казахов и их<br>урегулирование : : 80-е гг. XVIII в 60-е гг. XIX в. :                                  | Перфильев А.Л. | Открыть | 0                                                             | 0    |
|          | автореферат дис кандидата исторических<br>наук : 07.00.03                                                                   |                |         | 900                                                           | 2024 |
| Ø.mm     | Трудовые <b>конфликты</b> в Советской России в 1921                                                                         | Зайцева О.О.   | Открыть | Автор                                                         | ~    |
|          | Ленинграда : автореферат дис кандидата<br>исторических наук : 07.00.02                                                      |                |         | Сбросить все фильтры                                          |      |

### Открытие документа

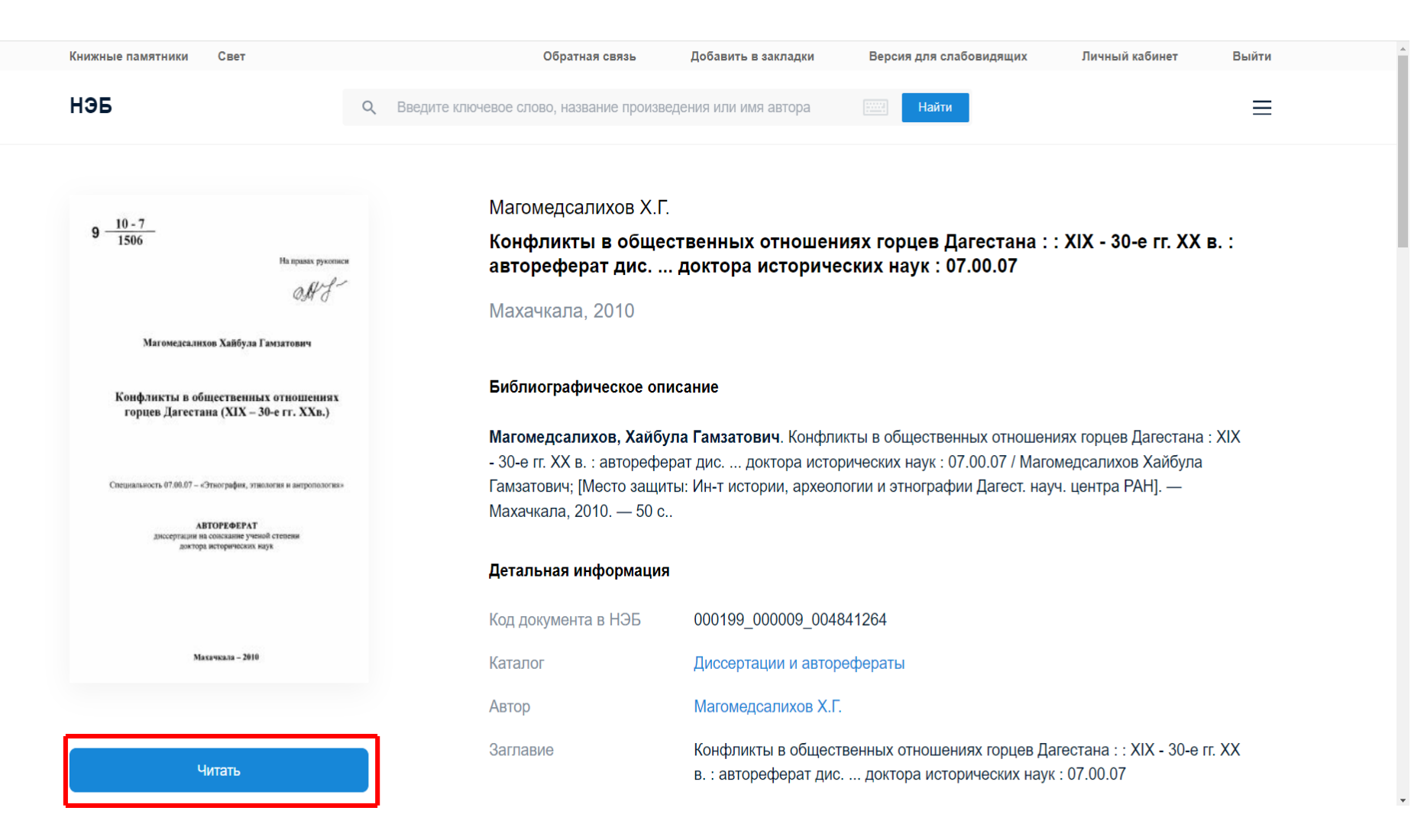

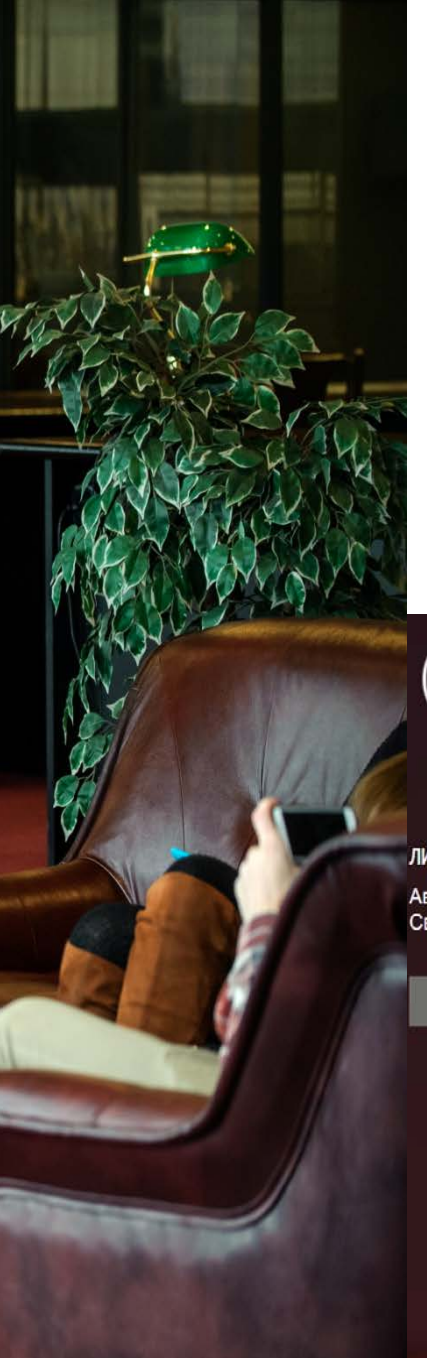

### У кого спросить?

В случае затруднений, вы можете ознакомиться с материалом «Помощь в работе с сайтом»

При возникновении проблем с авторизацией на сайте обращайтесь к администратору по электронной почте library@gup.ru

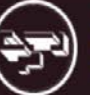

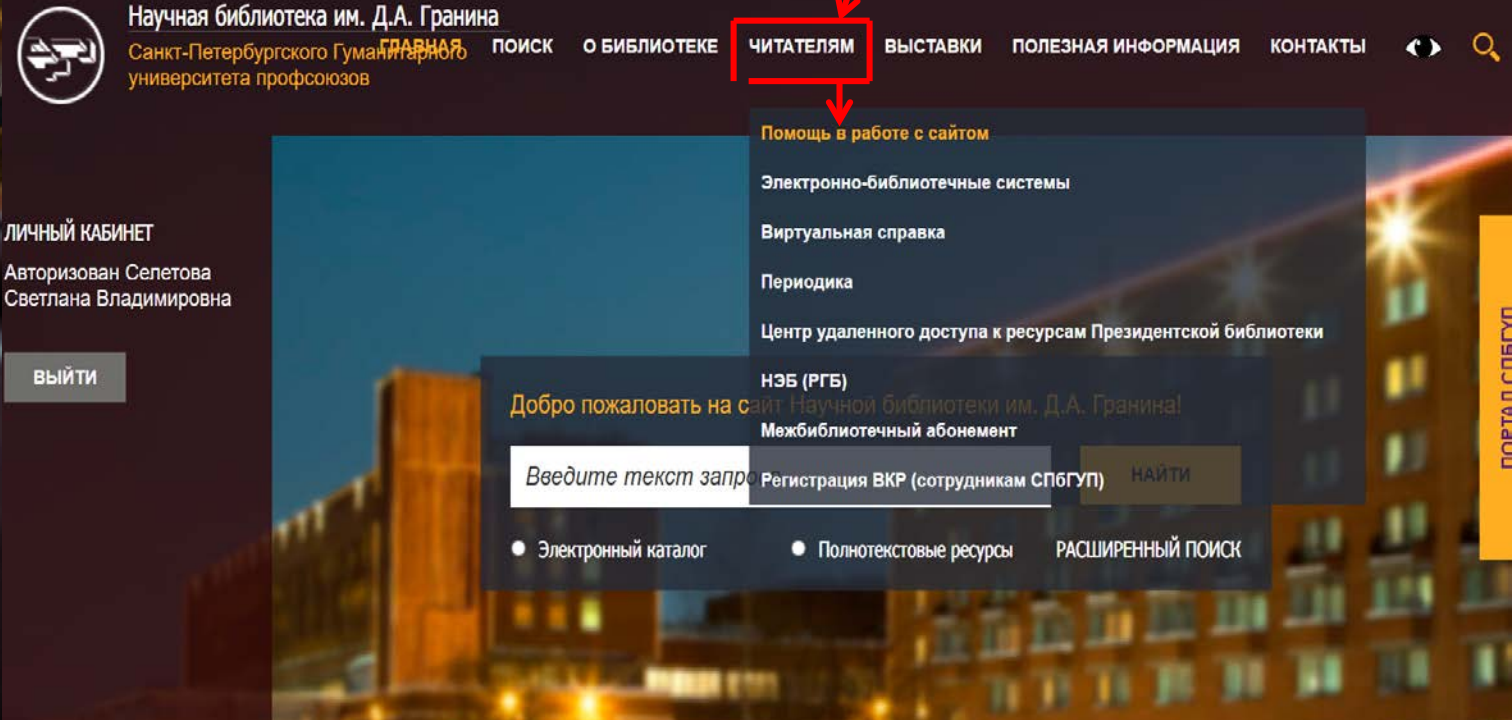

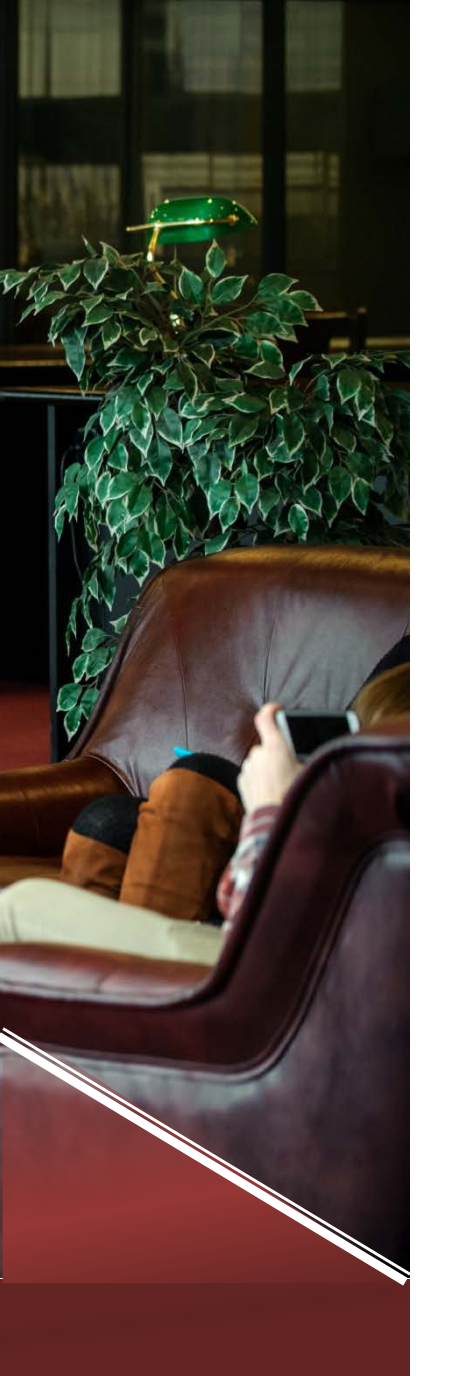

# Спасибо за внимание!

library@gup.ru +7 (812) 268-77-28 (290) +7 (812) 380-20-55 (769) +7 (812) 380-20-55 (346)